|   | King County District Court - Online Response to Infraction |                                                                                                    |  |  |  |
|---|------------------------------------------------------------|----------------------------------------------------------------------------------------------------|--|--|--|
| # | Instructions                                               | Visual Cue                                                                                                    |  |  |  |
| 1 | Log in to the <u>e-Filing /</u><br>Case Access Portal.     | King County at                                                                                                    |  |  |  |
|   | *****If you don't have<br>an account, please follow        | Home Pay Citation or Ticket Login                                                                                                    |  |  |  |
|   | register for a public user                                 | Log in                                                                                                    |  |  |  |
|   | account.                                                   | Create new account Log in Request new password                                                                                                    |  |  |  |
|   |                                                            | E-mail *                                                                                                    |  |  |  |
|   |                                                            | Enter your e-mail address.                                                                                                    |  |  |  |
|   |                                                            | Password *                                                                                                    |  |  |  |
|   |                                                            | Enter the password that accompanies your e-mail.                                                                                                    |  |  |  |
|   |                                                            | CAPTCHA                                                                                                    |  |  |  |
|   |                                                            | This question is for testing whether or not you are a human visitor and to prevent automated spam submissions.  I'm not a robot PriceProtA PriceProtA Pric |  |  |  |
| 2 | Case Coord                                                 |                                                                                                    |  |  |  |
| 2 | Once you login, click on<br>the Case Search Tab. You       | Home Case Search • Calendar Search • Actions • Criminal Case Initiation File a New Case •                                                                                                    |  |  |  |
|   | can select to search by the                                | Form Su Case Search by Case Number                                                                                                    |  |  |  |
|   | Case Number, if you know                                   | Criminal and Infraction Coop Search by Name                                                                                                    |  |  |  |
|   | search by Name.                                            | We Civil Case Search by Name / District Court e-Filing                                                                                                    |  |  |  |
|   |                                                            |                                                                                                    |  |  |  |

| Searching by Case                                                                                                    |                                                                                                    |
|----------------------------------------------------------------------------------------------------|----------------------------------------------------------------------------------------------------|
| umber: Enter the Case<br>umber (ensure there are<br>o spaces before or after<br>ne case number) and<br>ick on search.                                 | Case Search by Case Number<br>Search will return only an exact match on case number. Please avoid copy/paste or verify no empty spaces are<br>pasted before your case number. If your case number contains a dash, you must enter the dash for a successful<br>search.                                                                                                    |
| searching by Name: Enter<br>the filing date (you can<br>search 365 days at a time<br>if you are unsure of the<br>filing date), First Name             | Search Clear Records Per Page 20  Change the number of results per page                                                                                                    |
| and Last Name(s). You<br>may also enter Date of<br>Birth if you know it, but it<br>is not required.                                                   | Case Number     Case Name     Filing Date     Case Type     Next Event     Previous Event       3A     9-WSPKINCTKCX     State of Washington vs     , 06/29/2023     Criminal: Traffic     04/22/2024     Motion Hearing                                                                                                    |
| The Case will appear at<br>the bottom of the page.<br>You can click on the blue<br>hyperlink under the case<br>number to access the<br>specific case. | Criminal and Infraction Case Search by Name         You can search by first and Last Name. Filing date range can be no more than 365 days.         Filing Date**       01/01/2023       12/31/2023       1         First Name**       L       Image: Colspan="2">Colspan="2">Colspan="2"         Colspan="2">Colspan="2">Colspan="2">Colspan="2">Colspan="2">Colspan="2">Colspan="2">Colspan="2"         Colspan="2">Colspan="2"         Colspan="2"         Colspan="2"         Colspan="2"         Colspan="2"         Colspan="2"         Colspan="2"         Colspan="2"         Colspan="2"         Colspan="2"         Colspan="2"         Colspan="2"         Colspan="2"         Colspan="2"         Colspan="2" |
|                                                                                                    | Search       Clear         Records Per Page       20         Change the number of results per page                                                                                                    |

| King County District Court - Online Response to Infraction                             |                                                                                                    |                              |  |  |
|----------------------------------------------------------------------------------------|----------------------------------------------------------------------------------------------------|------------------------------|--|--|
| 4. Click on the <b>WebHearing</b>                                                      |                                                                                                    |                              |  |  |
| button.                                                                                | Summary Charges Documents Events Other Cases Register of Actions Documents                                                                                                    |                              |  |  |
|                                                                                        |                                                                                                    |                              |  |  |
|                                                                                        | ~ Case                                                                                                    | Add Filing WebHearing        |  |  |
|                                                                                        | Filing Date Case Caption                                                                                                    | Case Status                  |  |  |
|                                                                                        | - 07/19/2022 State of Washington vs.                                                                                                    | Open                         |  |  |
|                                                                                        | Parties                                                                                                    |                              |  |  |
|                                                                                        | Tuno Namo Dato Doproconted Bu                                                                                                    |                              |  |  |
| 5. File Electronic Ticket<br>Response                                                  | Web Hearing Request                                                                                                    |                              |  |  |
| You will need to select a response choice for your                                     | File Electronic Ticket Response                                                                                                    | Q 🛛                          |  |  |
| <ul> <li>infraction:</li> <li>Contested Statement</li> <li>Deferred Finding</li> </ul> | 4A WSPKINITKCX<br>State or Washington vs. K/                                                                                                    |                              |  |  |
| Mitigation Statement                                                                   | <ul> <li>Notice to users - Web Hearing Statements may only be filed if all of the following conditions are met:</li> <li>Violation occurred within the last 47 days. Users may confirm by viewing the Summary Tab on a case v</li> <li>A hearing has not yet been held on the case</li> <li>A Web Hearing Statement has not already been filed</li> <li>Case is not closed</li> </ul> | /iew.                        |  |  |
| **Review and confirm conditions are met before                                         | Please review your case information to ensure conditions are met. If these conditions are not met, you will the form and the information will not be saved.                                                                                                    | get an error when you submit |  |  |
| proceeding**                                                                           | Response Choice*                                                                                                    |                              |  |  |
|                                                                                        | Note     Contested Statement     Deferred Finding                                                                                                    |                              |  |  |
|                                                                                        | If you receive a red error or yellow warning after you Mitigation Statement $\neg$ n, you will need to resolve upload your documents again, even if the file names sum appear.                                                                                                    | e the data issue and then    |  |  |
|                                                                                        |                                                                                                    |                              |  |  |
|                                                                                        |                                                                                                    |                              |  |  |

| King County District Court - Online Response to Infraction                                                      |                                                                                                    |  |  |  |  |
|----------------------------------------------------------------------------------------------------|----------------------------------------------------------------------------------------------------|--|--|--|--|
| 6. Complete all required<br>fields and<br>acknowledgments that<br>will display depending on<br>response choice. | Notice to users - Web Hearing Statements may only be filed if all of the following conditions are met:         • Violation occurred within the last 47 days. Users may confirm by viewing the Summary Tab on a case view.         • A hearing has not yet been held on the case         • A Web Hearing Statement has not already been filed         • Case is not closed         Response Choice"         I want to submit my case to the Judge in writing. I understand by submitting a mitigation statement I am admitting I committed the alleged infraction(s). The following is my sworn written statement explaining the mitigating circumstances in my case.                                          |  |  |  |  |
|                                                                                                    | Cf Portal User       Du.         Cf Portal Email       du         To complete your request, you must agree to the following statements by marking the checkboxes provided. <ul> <li>I understand I do not need to appear in person in court to submit this statement.</li> <li>Acknowledged</li> <li>I understand there is no appeal of the judge's order if I use this electronic procedure.</li> <li>Acknowledged</li> <li>I promise I will pay any monetary penalty imposed within the time period ordered by the judge.</li> <li>Acknowledged</li> <li>I am the person who commmitted the violation in this case, and understand my typed name on the signature line qualifies as my signature</li> </ul> |  |  |  |  |

| King County District Court - Online Response to Infraction |                                                                                                    |  |  |  |  |  |
|------------------------------------------------------------|----------------------------------------------------------------------------------------------------|--|--|--|--|--|
| 7. Complete the Certification                              | <ul> <li>Certification</li> </ul>                                                                                                    |  |  |  |  |  |
| Document you need to                                       | Signature:*                                                                                                    |  |  |  |  |  |
| support your response.                                     | Place of Signing: (City and State)*                                                                                                    |  |  |  |  |  |
| Click on <b>Proceed</b>                                    | Date (MM/DD/YYYY)*                                                                                                    |  |  |  |  |  |
| Your ticket response is sent to KCDC.                      | Phone Number* ( ) -                                                                                                    |  |  |  |  |  |
|                                                            | <ul> <li>Additional Document</li> <li>Note</li> </ul>                                                                                                    |  |  |  |  |  |
|                                                            | If you receive a red error or yellow warning after you click the Proceed button, you will need to resolve the data issue and then upload your documents again, even if the file names still appear. |  |  |  |  |  |
|                                                            | ± Proceed                                                                                                    |  |  |  |  |  |
| 8.                                                         | <ul> <li>Your response will be sent to King County District Court for the judge to review.</li> <li>A copy of the statement generated from your response will be emailed to you</li> </ul>          |  |  |  |  |  |
|                                                            | <ul> <li>Once a judge makes a ruling and creates an order, it will be emailed to you. You will need to review this order for specifics on payments etc.</li> </ul>                                  |  |  |  |  |  |